## 振込・振替のご依頼内容照会・取消(一覧)

## 1. メニュー操作

メニューの[振込・振替]をクリックし、表示された項目内の[振込・振替の照会・取消] ボタンをクリックしてください。

| 朝日新聞信用組合<br>インターネットバンキング | 文字サイズを<br>ತ್ರಕ್ಷಾನ ಶ ಶ ಶ |                                    |
|--------------------------|--------------------------|------------------------------------|
| 合ホーム 口座情報 振込・振替 クリ       | ックします。                   |                                    |
| 振込・振替振び、振替の削除            |                          | お客様の指定する金融機関への振込・振替等がご利用にな<br>れます。 |
| 振込・振替の照会・取消              | クリックします。                 |                                    |
| 振込·振替限度額変更               |                          |                                    |
|                          |                          |                                    |

## 2. ご依頼内容の一覧

ご依頼内容の詳細をご覧になる場合は、ご依頼内容の一覧の中から、照会する依頼 内容の[詳細]ボタンをクリックし、「振込・振替のご依頼内容照会・取消(照会)」 の章へ進みます。

ご依頼内容を取り消す場合には、[取消]ボタンをクリックし、「振込・振替のご依頼内容照会・取消(取消)」の章へ進みます。

## ※[取消]ボタンは取消が可能なご依頼内容のみクリックすることができます。

| ご依頼内容の照会・取消(振込・振替 一覧)   詳細の確認、取消を行う場合は、該当するボタンを選択して下さい。   ご依頼内容の一覧   2012年 03月01日~   引落口座による絞り込み すべて マ 再表示   (全21件) 並べ替え:   受付日時▼ 引遠口座                                                                                                    |
|----------------------------------------------------------------------------------------------------|
| 詳細   受取人名 アンサーゴロウ 受付番号 0331004 受付日時 2012年 03月31日 13時30分   取消     取引金額 30,000円   引落口座 豊洲支店 普通預金0980012     処理指定日 2012年 03月16日   取引 振込                                                                                                    |
| 詳細   受取人名 アンサータロウ 受付番号 0331004 受付日時 2012年 03月15日 13時30分   取消     取引金額 30,000円   引落口座 泉岳寺支店 普通預金1234567   取消     処理指定日 2012年 03月17日   取引 振替   取引                                                                                                    |
| 詳細   受取人名 - 受付番号 0315002 受付日時 2012年 03月15日 13時30分   取消   取消 |
| 詳細   受取人名 ネット クロウ 受付番号 0314001 受付日時 2012年 12月14日 13時30分   取消     取引金額 240,000円   引落口座 泉岳寺支店 普通預金1234567   取消     処理指定日 2012年 12月18日   取引 振替                                                                                                    |
| トップへ 依頼内容の照会はこちらのボタンをクリックします。                                                                                                    |